Corpo de Bombeiros Militar de Santa Catarina Diretoria de Logística e Finanças Divisão de Tecnologia da Informação Seção E-193

# Manual do usuário Relatório Administrativo CBMSC

Florianópolis/SC, junho de 2016.

# Sumário

| 1. Introdução                                        | 01 |
|------------------------------------------------------|----|
| 2. Acesso                                            | 01 |
| 2.1 Acesso aos servidores                            | 03 |
| 2.2 Filtros gerais                                   | 03 |
| 2.2.1 Introdução                                     | 03 |
| 2.2.2 Cidades                                        | 03 |
| 2.2.2.1 Ocorrências                                  | 05 |
| 2.2.2 Efetivo e Viaturas                             | 05 |
| 2.2.2 Dados demográficos                             | 05 |
| 2.2.3 Efetivo                                        | 06 |
| 2.2.3.1 Efetivo por cidade                           | 06 |
| 2.2.3.2 Efetivo diário                               | 07 |
| 2.2.3.3 Efetivo do batalhão                          | 07 |
| 2.2.3.4 Efetivo diário do batalhão                   | 07 |
| 2.2.4 Viaturas                                       | 07 |
| 2.2.4.1 Viaturas                                     | 07 |
| 2.2.4.2 Viaturas de hoje                             | 07 |
| 2.2.5 Ocorrências de hoje                            | 80 |
| 2.2.6 Mapear ocorrência de hoje                      | 80 |
| 2.2.7 Perícias                                       | 80 |
| 2.3 Comparativos                                     | 09 |
| 2.4 Filtro dos militares                             | 10 |
| 2.4.1 Exibir dados (filtro dos militares)            | 10 |
| 2.4.2 Militares indisponíveis (filtro dos militares) | 10 |
| 2.5 BCs, BCPs e Civís                                | 11 |
| 2.5.1 Efetivo por cidade (BCs, BCPs e Civís)         | 11 |
| 2.5.2 Efetivo diário (BCs, BCPs e Civís)             | 11 |
| 2.5.3 Efetivo total (BCs, BCPs e Civís)              | 11 |
| 2.6 Filtro de Ocorrências                            | 12 |
| 2.6.1 Ano corrente                                   | 12 |
| 2.6.2 Data específica                                | 12 |
| 2.7 Dados gerais                                     | 14 |
| 2.7.1 Ocorrências dos BTLs                           | 14 |
| 2.7.2 Busca personalizada (beta)                     | 14 |
| 2.8 Opções                                           | 16 |
| 3. Dúvidas frequentes                                | 17 |

## 1. Introdução

O sistema de relatório administrativo proporciona aos usuários um retorno das mais diversas informações do CBMSC: efetivo, ocorrências, viaturas e perícias, em quase todas as suas abrangências.

## 2. Acesso

Para o acesso imediato ao sistema, o usuário deve estar logado na intranet do CBMSC (login Ldap), acessar o endereço http://www.cbm.sc.gov.br/intranet/e193 e clicar em **Relatório E-193**.

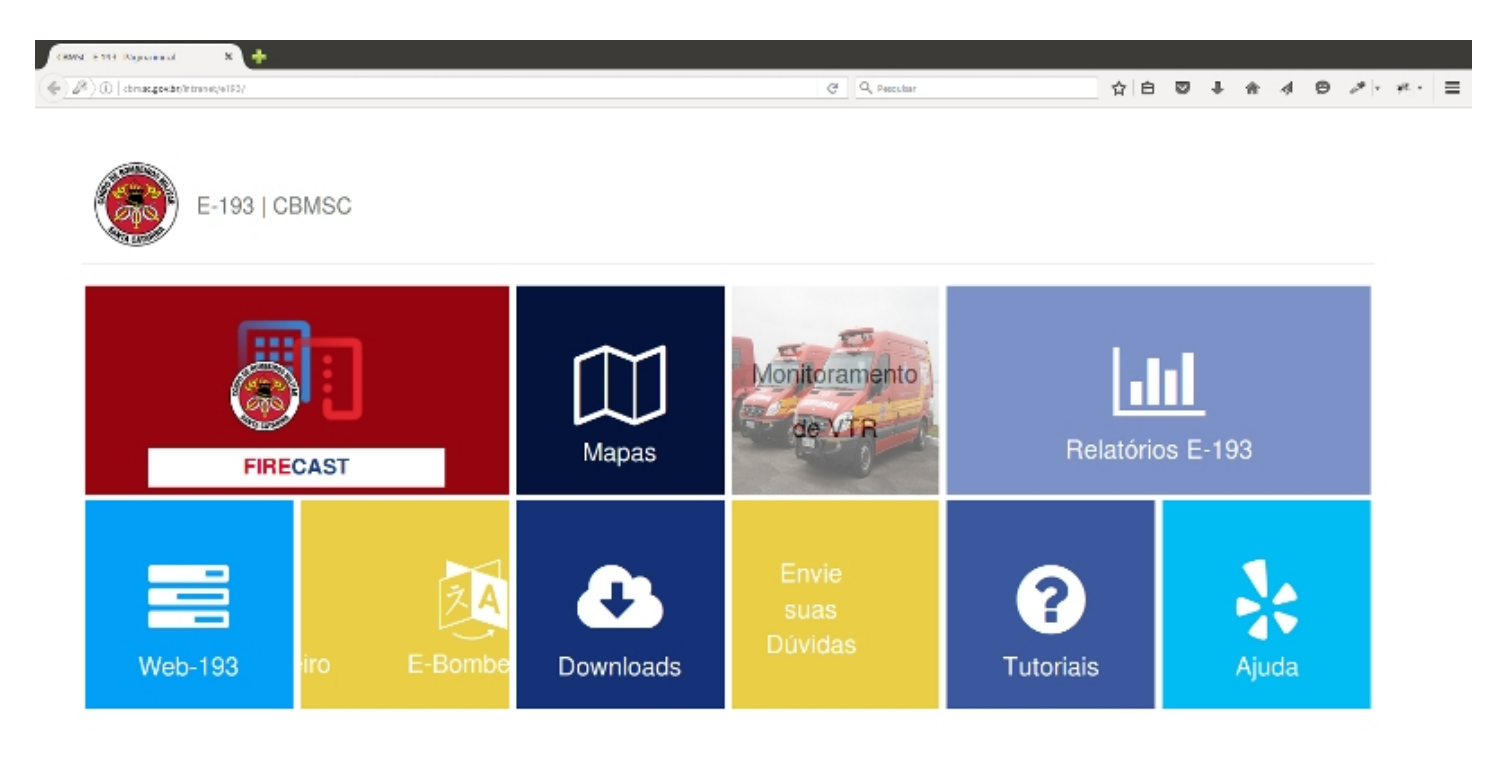

Ao clicar na aba mencionada, uma janela será aberta com links para acessos aos relatórios disponíveis, e para o propósito desse tutorial, deverá ser clicado no primeiro link – **Acessar relatório administrativo**.

Pode ser que seja solicitado novamente seu login e senha para acesso a intranet. Se tiver seguido os passos corretamente até aqui, uma nova janela será aberta.

| CRMSC Telatorio Administrativo 💦 🕺   | +                                                        |                |     |       |   |   |         |        |     |
|--------------------------------------|----------------------------------------------------------|----------------|-----|-------|---|---|---------|--------|-----|
| () () overschnacgevät/interest/velet | rloa_geactorea/relatorio_administrativo/relatorio_admin/ | Cf Q, Petrstar | 合白、 | 9 🦊 A | 4 | ø | 1.      | а.     | ≡   |
| CBMSC<br>RELATÓRIO AE                | MINISTRATIVO                                             |                |     |       |   | 1 | Dúvidas | Change | dog |
| =                                    | 1º Batalhão                                              |                |     |       |   |   |         |        |     |
| Batahao                              | 2º Batalhão                                              |                |     |       |   |   |         |        |     |
| Fitros Gerais                        | 3º Batalhão                                              |                |     |       |   |   |         |        |     |
| Comparativos                         | 4º Batalhão                                              |                |     |       |   |   |         |        |     |
| Fitros dos militares                 | 5º Batalhão                                              |                |     |       |   |   |         |        |     |
| BCs BCPs e CNis                      | 6º Batalhão                                              |                |     |       |   |   |         |        |     |
| Fitro de Ocorrências                 | 7º Batalhão                                              |                |     |       |   |   |         |        |     |
| Dados gerais                         | 8º Batalhão                                              |                |     |       |   |   |         |        |     |
| Opções                               | 9º Batalhão                                              |                |     |       |   |   |         |        |     |
| (1000 A) (1000 A)                    | 10º Batalhão                                             |                |     |       |   |   |         |        |     |
| Gerar Relatório                      | 11º Batalhão                                             |                |     |       |   |   |         |        |     |
|                                      | 12º Batalhão                                             |                |     |       |   |   |         |        |     |
|                                      | 13º Batalhão                                             |                |     |       |   |   |         |        |     |
|                                      | 14 <sup>n</sup> Batalhão                                 |                |     |       |   |   |         |        |     |
|                                      | BOA                                                      |                |     |       |   |   |         |        |     |
|                                      | Detalhamento do efetivo militar                          |                |     |       |   |   |         |        |     |
|                                      | Dados Gerals                                             |                |     |       |   |   |         |        |     |
|                                      |                                                          |                |     |       |   |   |         |        |     |

A partir de agora, por questões didáticas, iremos segmentar as abrangências do relatório.

#### 2.1 Acesso aos servidores

Na aba esquerda, estão os filtros de opções dos relatórios. Ao clicar em **"Batalhão"** serão exibidos os batalhões existentes mais o BOA. Para uma busca rápida, é sugerido que o acesso seja feito individualmente, ou seja, que se desmarque os batalhões/servidores cujos resultados não lhe convenha.

| CRWSC: Belations Administration       | +                                                          |                             |    |   |   |     |   |                                    |         |   |
|---------------------------------------|------------------------------------------------------------|-----------------------------|----|---|---|-----|---|------------------------------------|---------|---|
| 🔶 🛞   www.cbruacgowibt/intranet/velab | rios_peato nes/nelatorio_ed ministrativo/nelatorio_ed min/ | C <sup>4</sup> Q, Percultar | 合白 | 0 | 4 | - 4 | ø | $\mathcal{P} \models - \mathbf{y}$ | e E     |   |
| CBMSC<br>RELATÓRIO AD                 | MINISTRATIVO                                               |                             |    |   |   |     |   | Dúvidas (                          | Changek | 9 |
| =                                     | 1º Batalhão                                                |                             |    |   |   |     |   |                                    |         |   |
| Bataháo                               | 2º Batalhão                                                |                             |    |   |   |     |   |                                    |         |   |
| M 1º Datalhão                         | 3º Batalhão                                                |                             |    |   |   |     |   |                                    |         |   |
| 💆 2º Batalhao                         | 4º Batalhão                                                |                             |    |   |   |     |   |                                    |         |   |
| 3º Batalhão                           | 5º Batalhão                                                |                             |    |   |   |     |   |                                    |         |   |
| Sº Batalhão                           | 6º Batalhão                                                |                             |    |   |   |     |   |                                    |         |   |
| 6º Batalhão                           | 7º Batalhão                                                |                             |    |   |   |     |   |                                    |         |   |
| 7º Batalhao                           | 8º Batalhão                                                |                             |    |   |   |     |   |                                    |         |   |
| 9º Batalhão                           | 9º Batalhão                                                |                             |    |   |   |     |   |                                    |         |   |
| o 10º Batalhão                        | 10° Batalhão                                               |                             |    |   |   |     |   |                                    |         |   |
| 11º Batalhão                          | 11º Batalhão                                               |                             |    |   |   |     |   |                                    |         |   |
| 13º Batalhão                          | 12º Batalhão                                               |                             |    |   |   |     |   |                                    |         |   |
| 💆 14º Batalhão                        | 13º Batalhão                                               |                             |    |   |   |     |   |                                    |         |   |
| S BOA                                 | 14º Batalhão                                               |                             |    |   |   |     |   |                                    |         |   |
| (detrearcar todat)                    | BOA                                                        |                             |    |   |   |     |   |                                    |         |   |
| Comparations                          | Detalhamento do efetivo militar                            |                             |    |   |   |     |   |                                    |         |   |
| Eltras das militares                  | Dados Gerals                                               |                             |    |   |   |     |   |                                    |         |   |
| Pricios dos militares                 |                                                            |                             |    |   |   |     |   |                                    |         |   |
| BUS BOPS E CMB                        |                                                            |                             |    |   |   |     |   |                                    |         |   |
| Picto de Ocorrencias                  |                                                            |                             |    |   |   |     |   |                                    |         |   |
| Dados gerais                          |                                                            |                             |    |   |   |     |   |                                    |         |   |
| opçoes                                |                                                            |                             |    |   |   |     |   |                                    |         |   |
| Gerar Relatório )                     |                                                            |                             |    |   |   |     |   |                                    |         |   |
|                                       |                                                            |                             |    |   |   |     |   |                                    |         |   |
|                                       |                                                            |                             |    |   |   |     |   |                                    |         |   |

# 2.2 Filtros Gerais

# 2.2.1 Introdução

Todas as opções de dados que forem selecionadas terão suas respectivas informações disponibilizadas nos respectivos menus dos servidores **a direita**. Após escolher as opções que lhe convir, clique no botão **Gerar Relatório**. Os servidores que estiverem indisponíveis será mostrado um texto com a escrita [Offline].

## 2.2.2 Cidades

Mantendo a opção **cidades** selecionada, será listada todas as cidades pertencentes a determinado batalhão.

| 🔄 🛈 - wesschnacktekät/kinnel/sie | oriou_parcona/velatorio_administrative/velatorio_admin/ | C <sup>4</sup> Q. Pencylar | ☆ ☆ ◎ ♣ ☆ ∢ ◎ ↗ * * | . =     |
|----------------------------------|---------------------------------------------------------|----------------------------|---------------------|---------|
| BRELATÓRIO AD                    | MINISTRATIVO                                            |                            | Dávidas Cb          | angelog |
| =                                | 1º Batalhão (online)                                    |                            |                     |         |
| atahao                           |                                                         | Cidedea                    |                     |         |
| itros Gerais                     |                                                         | FLORIANDPOLIS              |                     |         |
| 🛛 Cidades                        | 2º Batalhão (outine)                                    |                            |                     |         |
| Efetivo por cidade               | 3º Batalhão (online)                                    |                            |                     |         |
| Efelivo do batalhao              | 4º Batalhão (mine)                                      |                            |                     |         |
| Efetivo diário do batalhão       | 5º Batalhão (teles)                                     |                            |                     |         |
| Viaturas<br>Viaturas de hoje     | 6º Batalhão (orine)                                     |                            |                     |         |
| Ocomências hoje                  | 7º Batalhão (mine)                                      |                            |                     |         |
| Mapear comência de hoje          | 8º Batalhão (prine)                                     |                            |                     |         |
| Pencias                          | 9º Satalhão (Selec)                                     |                            |                     |         |
| Comparativos                     | 10º Batalhão (osier)                                    |                            |                     |         |
| iltros dos militares             | 11º Batalhão (outre)                                    |                            |                     |         |
| CK BOPS # OVN                    | 12º Batalhão (ostre)                                    |                            |                     |         |
| litro de Ocorrências             | 13º Batalhão (nelec)                                    |                            |                     |         |
| Aados gerais                     | 14º Batalhão (ostrej                                    |                            |                     |         |
| /pçoes                           | BOA (ovine)                                             |                            |                     |         |
| Gerar Relatório                  | Detalhamento do efetivo militar (scenso)                |                            |                     |         |
|                                  | Dados Gerais (success)                                  |                            |                     |         |
|                                  |                                                         |                            |                     |         |
|                                  |                                                         |                            |                     |         |

Poderá ser clicado em cada cidade que foi listada e um hall com informações sobre ocorrências, efetivo, viaturas, perícias e dados demográficos específico daquela cidade será exibido.

| CANNAL Bela in go Alexin ala cale a 🖌 🔶                                                                                                    |                                                       |                     |                        |
|----------------------------------------------------------------------------------------------------|-------------------------------------------------------|---------------------|------------------------|
| 🔹 🛞 www.chrum.getabi/intravel/velatorio_perconst/velatorio_administratiog/velatorio_percent/velatorio_percent/velatori                                                                                                    | C Q Percebar                                          | ☆白 ♥ ♣ ♠ ⋪ ♥        |                        |
| @                                                                                                    |                                                       |                     | Dávilas Changelog<br>X |
| Establish FLORIANOPOLI                                                                                                    | 5                                                     |                     |                        |
| Colede<br>Periode<br>Periode<br>Peri | Ocorrênic<br>Hoje (15/05/2016)<br>Totals (desde 2017) | iax<br>18<br>91.512 |                        |
| Vietura<br>Vietura<br>Vietura                                                                                                    | Pericia                                               | a                   |                        |
| Control Carpenas Fibharopolis Carpenas Carpenas                                                                                                    | Hoje (15/06/2016)<br>Totais                           | 0                   |                        |
| San José                                                                                                    | Viatura                                               | us -                |                        |
| The design of the second second                                                                                                    | Disponivels hoje (15/06/2016)                         | 19                  |                        |
| Map date 02016 Google Terrs of Use Fapor a map error                                                                                                    | Total                                                 | 271                 |                        |
| Titro de Co                                                                                                    | Efetive                                               | p                   |                        |
| Oppes                                                                                                    | Militares hoje (15/06/2016)                           | 30                  |                        |
|                                                                                                    | BCs / BCFs hoje (15/06/2016)                          | 2                   |                        |
|                                                                                                    |                                                       |                     |                        |
|                                                                                                    |                                                       |                     |                        |

# 2.2.2.1 Ocorrências

Dentro da janela que foi aberta ao clicar numa cidade específica, na aba **Ocorrências** será listado novos itens para visualizar o total de ocorrências segmentadas por hora, dia, semana, mês, semestre e ano, podendo nas abas dia, mês e semestre alterar as datas a serem visualizadas.

| lato-oc/vinieristi | nteo X 💠                                                          |                                             |                             |                                  |         |     |   |            |
|--------------------|-------------------------------------------------------------------|---------------------------------------------|-----------------------------|----------------------------------|---------|-----|---|------------|
| www.cbmac.gowl     | the transit/velatorios_general/velatorio_administrativs/velatorio | iajadmir/                                   | C Q Peecitar                | ☆ 白 ♥                            | +       | A 4 | ø | A . R      |
|                    | -                                                                 |                                             |                             |                                  |         |     |   | Duvidas Cl |
|                    |                                                                   | 6                                           | Sec.                        |                                  |         |     |   | ×          |
|                    |                                                                   |                                             |                             |                                  |         |     |   |            |
|                    |                                                                   | *                                           |                             |                                  |         |     |   |            |
|                    |                                                                   | FLORIA                                      | NOPOLIS                     |                                  |         |     |   |            |
| Ceral              | Ocorréndies Efetivo e Visturas Pericias                           | Dados demográficos Tweets                   |                             |                                  |         |     |   |            |
| Ocom               | rências na última hora                                            |                                             | Olique nos itens a sua esqu | uerda para que os gráficos sejan | gerados |     |   |            |
|                    |                                                                   |                                             |                             |                                  |         |     |   |            |
|                    | 15h -                                                             | 16h 🕢                                       |                             |                                  |         |     |   |            |
|                    | ACIDENTE DE TRÂNSITO                                              | Duple clique para que seja gerado o gréfico |                             |                                  |         |     |   |            |
|                    | ATENDIMENTO PRÉ HOSPITALAR                                        | 3                                           |                             |                                  |         |     |   |            |
|                    | AURILIOS / APOROS                                                 | 0                                           |                             |                                  |         |     |   |            |
|                    | AVERIGUAÇÃO / CORTE DE ÁRVORE                                     | 0                                           |                             |                                  |         |     |   |            |
|                    | AVERGUAÇÃO / MANEJO DE INSETO                                     | 0                                           |                             |                                  |         |     |   |            |
|                    | AÇÕES PREVENTIVAS                                                 | 0                                           |                             |                                  |         |     |   |            |
|                    | DIMERSOS                                                          | 2                                           |                             |                                  |         |     |   | _          |
|                    | INCENDIO                                                          | 0                                           |                             |                                  |         |     |   |            |
|                    | OCORRENCIA NÃO ALENDIDA                                           | 0                                           |                             |                                  |         |     |   |            |
|                    | PRODUTOS PERICOSOS                                                | 0                                           |                             |                                  |         |     |   | _          |
|                    | SALVAMENTO / BUSCA / RESGATE                                      | 0                                           |                             |                                  |         |     |   |            |
|                    |                                                                   | 5                                           |                             |                                  |         |     |   |            |
|                    |                                                                   |                                             |                             |                                  |         |     |   |            |
| Ocom               | rências por dia                                                   |                                             |                             |                                  |         |     |   |            |
| Осол               | rências por semana                                                |                                             |                             |                                  |         |     |   |            |
| Ocom               | rências no mês                                                    |                                             |                             |                                  |         |     |   |            |
| 0com               | râncias no semestre                                               |                                             |                             |                                  |         |     |   |            |
| Ocom               | rânclas no ano                                                    |                                             |                             |                                  |         |     |   |            |

Assim como demonstrado na imagem, ao clicar no ícone no canto superior direito, na barra de título, dos dados selecionados, será montado um gráfico com o número e porcentagem das ocorrências.

#### 2.2.2.2 Efetivo e Viaturas

Nesta aba poderão ser visualizados os totais de militares e viaturas, incluindo abas discriminando-os.

#### 2.2.2.3 Dados demográficos

E por fim nesta aba são visualizados a demografia da cidade selecionada, contendo informações como população, latitude, longitude, área total e densidade demográfica.

Nota: as informações contidas nessa aba podem estar defasadas, os valores usados como fonte não são constantemente atualizados.

#### 2.2.3 Efetivo

### 2.2.3.1 Efetivo por cidade

Ao selecionar, no menu a esquerda, o item do menu "**Efetivo por cidade**" serão listados o total de militares conforme o filtro selecionado. Há a opção de clicar nesse total listado, onde o efetivo será discriminado por hierarquia, e no número mostrado para cada hierarquia poderá ser clicado também, discriminando quem são os militares.

| CRMSL Relation Advantation                                                                                                    | +                                                                                                    |                        |                        |                     |                          |
|----------------------------------------------------------------------------------------------------|----------------------------------------------------------------------------------------------------|------------------------|------------------------|---------------------|--------------------------|
| 🔶 🛞 werschnacgesätzlichneid/veisio                                                                                                    | orloa_gento neu/velatorio_administrativo/velatorio_admin/.                                                                                                    | C Q Percular           | 合 白                    | I 🛛 🕹 🏦 -           | d ⊕ .* • * · ≡           |
| CBMSC<br>RELATÓRIO AD                                                                                                    | MINISTRATIVO                                                                                                    |                        |                        |                     | Dávidas Changelog        |
| =                                                                                                    | 1º Batalhão (orline)                                                                                                    |                        |                        |                     |                          |
| Batahao                                                                                                    | Cidades                                                                                                    | Diretorias<br>e outros | Eletivo<br>cidade Hoje | Efetivo<br>Batalhão | Efetivo Hoje<br>Batalhão |
| Fitros Gerais                                                                                                    | FLORIANOPOLIS                                                                                                    | 309                    | 244 30                 | 244                 | 30                       |
| Comparativos Comparativos Comp | 2º Batalhão (selles)<br>3º Batalhão (selles)<br>4º Batalhão (selles)<br>5º Batalhão (selles)<br>6º Batalhão (selles)<br>8º Batalhão (selles)<br>10º Batalhão (selles)<br>10º Batalhão (selles)<br>11º Batalhão (selles)<br>12º Batalhão (selles)<br>13º Batalhão (selles)<br>14º Batalhão (selles)<br>EVA (selles)<br>14º Batalhão (selles)<br>EVA (selles)<br>EVA |                        |                        |                     |                          |
|                                                                                                    | Dados Gerais (messec)                                                                                                    |                        |                        |                     |                          |

| CRWSC-ReLo   | ana Administrativo 🛛 🗙 🔶                              |                                    |                |           |            |                             |
|--------------|-------------------------------------------------------|------------------------------------|----------------|-----------|------------|-----------------------------|
| () () (m)    | w.cbm.ac.gow.bt/Tritranet/velatorios_pastorms/velator | io_administrativo/relatorio_admin/ | Cf Q, Percubar | 合 白 🔍     | 🕹 🕆 🤞 😆    | ) <i>≫</i>  • <i>*</i>  • ≡ |
|              |                                                       |                                    |                |           |            | Dávidos Changelog           |
|              |                                                       |                                    |                |           |            |                             |
|              |                                                       | 4                                  | HER.           |           |            |                             |
| Balahao      |                                                       | VISUALIZAÇA                        | to bo EFETINO  |           |            |                             |
| Fitros Gen   | Exibindo de 1 - 20 de um total de 6                   | 54 registros                       |                |           | Pesquisar: |                             |
| Cidade       | Hierargula                                            | Nome                               |                | Matrícula | Lotação    | a                           |
| Efelivo      | SD 2                                                  | MAYELA YOVANNA SEQUEIR             | A              | 379807-0  | Em brev    | ve p-sing                   |
| Eletivo      | SD 2                                                  | ALICE ALEXANDRE LUNARD             | I              | 383342-9  | Em brev    | ve o                        |
| Efetivo      | SD 2                                                  | VINICIUS LOPES REICHERT            |                | 391212-4  | Em brev    | ve                          |
| 🗍 Viatura    | 5D 2                                                  | LUIS AUGUSTO IZEPPI BRAG           | A              | 395716-0  | Em brei    | ve                          |
| Viatura      | SD 2                                                  | ANGELO JOAO HEINZEN MIGU           | EL .           | 929595-0  | Em brev    | ve                          |
| C Conti      | SD 2                                                  | VICTOR ROSA MENEZES                |                | 929598-4  | Em brev    | ve                          |
| Mapcar       | 5D 2                                                  | NELSON DA SILVA AGUIAR JUN         | IOR            | 929611-5  | Em brev    | ve                          |
| Pericia      | SD 2                                                  | KASSIO PIMENTEL                    |                | 929954-8  | Em brev    | ve                          |
| Comparati    | SD 2                                                  | MARCELO HENRIQUE BARCELLOS         | FRICHS         | 930104-6  | Em brev    | ve                          |
| Pitros dos   | SD 2                                                  | TIAGO FERNANDES                    |                | 930124-0  | Embre      | ve                          |
| BCs BCPs)    | SD 2                                                  | RAFAEL DOS SANTOS                  |                | 930126-7  | Em brev    | ve                          |
| Filtro de Os | SD 2                                                  | JOAO SAMUEL FLORES SODE            | E              | 930136-4  | Em brei    | ve                          |
| Darlag and   | SD 2                                                  | FELIPE MADUREIRA                   |                | 930137-2  | Em brei    | ve                          |
| Dauto gar    | SD 2                                                  | DOUGLAS DAVILA BIDA                |                | 930146-1  | Em brev    | ve                          |
| Oppoes       | 5D 2                                                  | FRANCISCO JOSE BARRETO             | 1              | 930241-7  | Em brev    | ve                          |
|              | SD 2                                                  | RAPHAEL JENNER OZORIO              |                | 930243-3  | Em brev    | ve                          |
|              | SD 2                                                  | MARCOS ALVES RODRIGUES             | 5              | 930516-5  | Em brev    | ve                          |
|              | SD 2                                                  | FELIPE ROSA                        |                | 930587-4  | Em brev    | ve                          |
|              | SD 2                                                  | EVERTON DE PADUA COSTA             | 1              | 930615-3  | Em brev    | ve                          |
|              | SD 2                                                  | PEDRO ANTONIO DA SILVEIRA JU       | NIOR           | 931033-9  | Em brev    | ve                          |
|              |                                                       |                                    |                |           |            |                             |

#### 2.2.3.2 Efetivo diário

Idem ao item 2.2.3.1

#### 2.2.3.3 Efetivo do batalhão

Idem ao item 2.2.3.1

2.2.3.4 Efetivo diário do batalhão

Idem ao item 2.2.3.1

#### 2.2.4 Viaturas

#### 2.2.4.1 Viaturas

Ao selecionar, no menu a esquerda, o item do menu "**Viaturas**" serão listados o total de viaturas conforme o filtro selecionado. Há a opção de clicar nesse total listado, onde as viaturas serão discriminadas por nome, placa, descrição e seu status operacional.

# 2.2.4.2 Viaturas de hoje

Idem ao item 2.2.4.1

| OMM. Idato o Atomistrativa                                                                                                    | × +                                                                                                    |                                                                                                    |                                                                                                    |                     |                                                                                                    |          |         |                                |
|----------------------------------------------------------------------------------------------------|----------------------------------------------------------------------------------------------------|----------------------------------------------------------------------------------------------------|----------------------------------------------------------------------------------------------------|---------------------|----------------------------------------------------------------------------------------------------|----------|---------|--------------------------------|
| ·                                                                                                    | elakorios_gastoras/relakorio_admir bitratiko/relakorio_admi                                                                                                    | 0A                                                                                                    | C Q Perculiar                                                                                                    | 合 白 🛛               | • • *                                                                                                    | 4        | 0 1.    | yt - 5                         |
| Kata Pisa                                                                                                    |                                                                                                    | VISUALIZA                                                                                                    | QAO DAS VIATE RAS                                                                                                    |                     |                                                                                                    |          | Ďův53   | x Changel<br>X<br>Vita<br>Hige |
| Altos Cen Exibindo de 1-13                                                                                                    | de um total de 19 registros                                                                                                    |                                                                                                    |                                                                                                    |                     | Pesquisa                                                                                                    | £ (      |         | 19                             |
| Conside         Materia           Triativo         ABS-006           Fridavo         ABS-006           Triativo         ABT-059           Fridavo         ABTR-032           Vistura         ABTR-037           Vistura         ABTR-037           Vistura         ABTR-037           Vistura         ABTR-037           Vistura         ABTR-037           Vistura         ABTR-037           Vistura         ABTR-037           Vistura         ABTR-037           Vistura         ABTR-037           Vistura         ASU-260           Periodi         ASU-263           Octoretti         ASU-323           Througe         ATM-085 | Pfnch           MGD-9919           MCK-3765           MGJ-9394           MG8457           MMI-8044           QHI 7973           Mjk-7422           Mjl-2669           MLE-5038           MMK-5938           MK5938 | VW 9.150E; ANO 2008/2009; RESER<br>MARCAMODELC: VW 17-250 E; ANO<br>AUTO BOMBA TANQUE RESGATE<br>VW 17250<br>AUTI-66<br>ESP/CAMINHÃO/AMBULANCIA<br>IVECO/DAILY14 RONTAN AMB<br>ASU FORD TRANSIT<br>FORD TRANSIT<br>FORD TRANSIT<br>ASU-351<br>MARCAMODELO: MB/L-1519/42; A<br>VEICULO FORD F-250 XIT W21, CAB | Descricko<br>RVATÓRIO 2000 LITROS<br>D: 2006; OUSERWAÇÃO/PROP: SENASP; OUSERWA<br>D: 1982; OUSERWAÇÃO/PROP: ; OUSERWAÇÃO/F<br>DUPLA, 203CV, DIESEL, VERMEUHA. | IÇÂQ/PROP:<br>PROP: | ATIVA           ATIVA           ATIVA | Stat     | я       |                                |
| ATM-168<br>Optower<br>Gerar Relativity                                                                                                    | OKH5430<br>Detalhamento de efetivo militar (<br>Dedos Gerais (screes)                                                                                                    | FORD RANGER XL CD4                                                                                                    |                                                                                                    |                     | AINA                                                                                                    | cerior 1 | 2 Proxi | ne                             |

# 2.2.5 Ocorrências hoje

Marcando o item "**Ocorrências hoje**", no menu a esquerda, serão listadas as ocorrências que aconteceram até o momento para o **Batalhão** selecionado.

| CRWSC: Relations Administration 💦 🕺                                                                                                    | +                                                         |                        |                   |                 |                     |                          |     |             |                                                                                         |                                                                                                    |                                                                                                    |              |                                      |       |
|----------------------------------------------------------------------------------------------------|-----------------------------------------------------------|------------------------|-------------------|-----------------|---------------------|--------------------------|-----|-------------|-----------------------------------------------------------------------------------------|----------------------------------------------------------------------------------------------------|----------------------------------------------------------------------------------------------------|--------------|--------------------------------------|-------|
| () 🛞 www.cbruac.gos.bt/intravel/velab                                                                                                    | orios_gestores,/velaborio_administrativo/velaborio_admin/ |                        |                   |                 | e 9,9               | Aestulaar                |     | 습           | 60                                                                                      | l 🕹 1                                                                                                    | h d                                                                                                 | ø            | $\mathcal{P}[r,\mathcal{H}]r$        | ≡     |
| CBMSC<br>RELATÓRIO AD                                                                                                    | DMINISTRATIVO                                             |                        |                   |                 |                     |                          |     |             |                                                                                         |                                                                                                    |                                                                                                    |              | Dávidas Chan                         | gelog |
| =                                                                                                    | 1º Batalhão (celine)                                      |                        |                   |                 |                     |                          |     |             |                                                                                         |                                                                                                    |                                                                                                    |              |                                      |       |
| Batahao                                                                                                    | Cidades                                                   | Diretorias<br>e outros | Efetivo<br>cidade | Efetive<br>Hoje | Efetivo<br>Batalhão | Efetivo Hoje<br>Batalhão | VIR | VTR<br>Hoje |                                                                                         | Nature<br>Ocorrên                                                                                                    | za<br>das                                                                                           |              | Hoje                                 |       |
| Fitros Gerais<br>Cidades<br>Fitelino por cidade<br>Fitelino do tatalhao<br>Fitelino do batalhao<br>Fitelino diária do batalhão<br>Visburas<br>Moltras | FLORIANOPOLIS                                             | 309                    | 244               | 30              | 244                 | 30                       | 271 | 19          | AC<br>ATE<br>AM<br>AM<br>AM<br>AM<br>AM<br>AM<br>AM<br>AM<br>AM<br>AM<br>AM<br>AM<br>AM | DENTE DE 1<br>NDIMENTO<br>AUXILIOS / J<br>ERIGUAÇÃO<br>RIGUAÇÃO<br>DIRES PREV<br>DIRES PREV<br>DI | RÂNSITO<br>PRÊ HOSI<br>/ CORTE<br>/ MANEJO<br>ENTIVAS<br>OS<br>HO<br>ÃO ATENI<br>PUGOSOS<br>BUSCA / | 5<br>6<br>9. | 3<br>6<br>1<br>1<br>5<br>3<br>0<br>0 |       |
| Ocorrências hoje                                                                                                    |                                                           |                        |                   |                 |                     |                          |     |             |                                                                                         |                                                                                                    |                                                                                                    |              |                                      |       |
| Mapear comência de hoje                                                                                                    | 2º Batalhão (orline)                                      |                        |                   |                 |                     |                          |     |             |                                                                                         |                                                                                                    |                                                                                                    |              |                                      |       |
| Períclas                                                                                                    | 3º Batalhão (orline)                                      |                        |                   |                 |                     |                          |     |             |                                                                                         |                                                                                                    |                                                                                                    |              |                                      |       |
| Comparativos                                                                                                    | 4º Batalhão (online)                                      |                        |                   |                 |                     |                          |     |             |                                                                                         |                                                                                                    |                                                                                                    |              |                                      |       |
| hitros dos militares                                                                                                    | 5º Batalhão (orline)                                      |                        |                   |                 |                     |                          |     |             |                                                                                         |                                                                                                    |                                                                                                    |              |                                      |       |
| BCs BCPs e Civis                                                                                                    | 6º Batalhão (orline)                                      |                        |                   |                 |                     |                          |     |             |                                                                                         |                                                                                                    |                                                                                                    |              |                                      |       |
| Fitro de Ocorrências                                                                                                    | 7º Batalhão (enine)                                       |                        |                   |                 |                     |                          |     |             |                                                                                         |                                                                                                    |                                                                                                    |              |                                      |       |
| Dados gerais                                                                                                    | 8º Batalhão (Inline)                                      |                        |                   |                 |                     |                          |     |             |                                                                                         |                                                                                                    |                                                                                                    |              |                                      |       |
| Opçoes                                                                                                    | 9º Batalhão (eritre)                                      |                        |                   |                 |                     |                          |     |             |                                                                                         |                                                                                                    |                                                                                                    |              |                                      |       |
| (1997)                                                                                                    | 10º Batalhão (unite)                                      |                        |                   |                 |                     |                          |     |             |                                                                                         |                                                                                                    |                                                                                                    |              |                                      |       |
| Gerar Relatorio                                                                                                    | 11º Batalhão (unite)                                      |                        |                   |                 |                     |                          |     |             |                                                                                         |                                                                                                    |                                                                                                    |              |                                      |       |
|                                                                                                    | 12º Batalhão (ostre)                                      |                        |                   |                 |                     |                          |     |             |                                                                                         |                                                                                                    |                                                                                                    |              |                                      |       |
|                                                                                                    | 13º Batalhão (mine)                                       |                        |                   |                 |                     |                          |     |             |                                                                                         |                                                                                                    |                                                                                                    |              |                                      |       |
|                                                                                                    | 14º Batalhão (value)                                      |                        |                   |                 |                     |                          |     |             |                                                                                         |                                                                                                    |                                                                                                    |              |                                      |       |
|                                                                                                    | BOA                                                       |                        |                   |                 |                     |                          |     |             |                                                                                         |                                                                                                    |                                                                                                    |              |                                      |       |
|                                                                                                    | Detalhamento do efetivo militar [sacesco]                 |                        |                   |                 |                     |                          |     |             |                                                                                         |                                                                                                    |                                                                                                    |              |                                      |       |
|                                                                                                    | Dados Gerais (sucero)                                     |                        |                   |                 |                     |                          |     |             |                                                                                         |                                                                                                    |                                                                                                    |              |                                      |       |
|                                                                                                    |                                                           |                        |                   |                 |                     |                          |     |             |                                                                                         |                                                                                                    |                                                                                                    |              |                                      |       |

Assim como em efetivo e viaturas, há a opção de clicar nos valores que apareceram, e dessa forma visualizar o número da ocorrência, assim como seu status, data, bairro, cidade e viaturas acionadas.

#### 2.2.6 Mapear ocorrência de hoje

Esta opção está em desuso. Para visualizar as ocorrências num mapa, volte à página inicial do E193 na intranet, e clique em mapeamento. Um tutorial específico para o mesmo será disponibilizado em breve.

#### 2.2.7 Perícias

Escolhendo essa opção, serão listadas o total de Laudos, Informes, Informes não realizados e Não é caso de perícia do batalhão. Para mais informações a respeito das perícias deverá ser consultado o módulo Perícias no sistema Web193.

#### 2.3 Comparativos

Na aba comparativos, ao selecionar umas das opções (Mensal, Semestral e/ou Anual) e um ano inicial/final será gerado um relatório comparado o total de ocorrências por período selecionado, segmentadas por sua procedência (incêndio, ações preventivas, etc). Nota: não esqueça de escolher um ano de início e um ano de término, caso contrário não será possível visualizar o comparativo de ocorrências.

| GMSL listation Administration                | +                                                        |                             |     |      |   |   |            |         |
|----------------------------------------------|----------------------------------------------------------|-----------------------------|-----|------|---|---|------------|---------|
| 🔶 💮 - sussectional gewählt in transit/relate | non_ganterna,(valatorio_administrativo,)valatorio_admin/ | C Q Peecsbar                | 合 白 | 4 11 | 4 | ø | A 10 M     | · =     |
| CBMSC<br>RELATÓRIO AD                        | MINISTRATIVO                                             |                             |     |      |   |   | Dúvidas Ch | angelog |
| =                                            | 1º Batalhão (orline)                                     |                             |     |      |   |   |            |         |
| Batahao                                      |                                                          | Cidades                     |     |      |   |   |            |         |
| Fitros Gerais                                |                                                          | FLORIANOPOLIS               |     |      |   |   |            |         |
| Comparatives                                 |                                                          | Comparativos de ocorrências |     |      |   |   |            |         |
| Ocorrências Mensal                           | 2º Batalhão (orline)                                     |                             |     |      |   |   |            |         |
| Ocorrências Semestral                        | 3º Batalhão (Inime)                                      |                             |     |      |   |   |            |         |
| De (2015                                     | 4º Batalhão (delase)                                     |                             |     |      |   |   |            |         |
| F 3016                                       | 5º Batalhão (orline)                                     |                             |     |      |   |   |            |         |
| 2010                                         | 6º Bataihão (orline)                                     |                             |     |      |   |   |            |         |
| Fitros dos militares                         | 7º Batalhão (orino)                                      |                             |     |      |   |   |            |         |
| BCk BCPk # CMk                               | 8º Batalhão (Selec)                                      |                             |     |      |   |   |            |         |
| Fitro de Ocorrências                         | 9º Batalhão (seline)                                     |                             |     |      |   |   |            |         |
| Dados gerais                                 | 10º Batalhão (ostre)                                     |                             |     |      |   |   |            |         |
| Opções                                       | 11º Batalhão (ostec)                                     |                             |     |      |   |   |            |         |
| Gerar Relatório )                            | 12º Batalhão (oster)                                     |                             |     |      |   |   |            |         |
|                                              | 13º Batalhão (osise)                                     |                             |     |      |   |   |            |         |
|                                              | 14º Batalhão [osire]                                     |                             |     |      |   |   |            |         |
|                                              | BOA (Grine)                                              |                             |     |      |   |   |            |         |
|                                              | Detalhamento do efetivo militar (tensos)                 |                             |     |      |   |   |            |         |
|                                              | Dados Gerais (teceste)                                   |                             |     |      |   |   |            |         |
|                                              |                                                          |                             |     |      |   |   |            |         |
|                                              |                                                          |                             |     |      |   |   |            |         |
|                                              |                                                          |                             |     |      |   |   |            |         |
|                                              |                                                          |                             |     |      |   |   |            |         |
|                                              |                                                          |                             |     |      |   |   |            |         |
|                                              |                                                          |                             |     |      |   |   |            |         |
|                                              |                                                          |                             |     |      |   |   |            |         |

| a cuel         | do a Administrativa 🕺 👘                        |                            |                               |                      |                                     |                                      |                      |             |          |                               |          |                                    |         |
|----------------|------------------------------------------------|----------------------------|-------------------------------|----------------------|-------------------------------------|--------------------------------------|----------------------|-------------|----------|-------------------------------|----------|------------------------------------|---------|
| 100            | eschmac.govät/intranst/relatorios_partoras/rel | atorio_ad ministrati       | ko/valaborio_admitr/          |                      |                                     |                                      | e e                  | A, Pescular |          |                               | 合白 🖾     | * * 4                              | Ø .* ·  |
|                |                                                |                            |                               |                      |                                     |                                      |                      |             |          |                               |          |                                    | Dividos |
|                |                                                |                            |                               |                      |                                     | •                                    | )                    |             |          |                               |          |                                    | ×       |
| 014            |                                                |                            |                               |                      | COMPARAT                            | IVO DE OCORRÉ                        | NCIAS 1º BADA        | LHÃO        |          |                               |          |                                    |         |
|                | Mensal Semestral Anual                         |                            |                               |                      |                                     |                                      |                      |             |          |                               |          |                                    |         |
| asrati<br>comê | PERIODO                                        | ACIDENTE<br>DE<br>TRANSITO | ATENDIMENTO<br>PRE-HOSPITALAR | AUXÍLIOS<br>/ APOIOS | AVERIGUAÇÃO<br>/ CORTE DE<br>ARVORE | AVERIGUAÇÃO<br>/ MAREJO DE<br>INSETO | AÇÕES<br>PREVENTIVAS | DIVERSOS    | INCÉNDIO | OCORRÊNCIA<br>NÃO<br>ATENDIDA | PRODUTOS | SALVAMENTO<br>/ BUSCA /<br>RESGATE | TOTAL   |
|                | JAN/2015                                       | 121                        | 314                           | 263                  | 0                                   | D                                    | 44                   | 120         | 87       | 0                             | 0        | 43                                 | 992     |
|                | JAN/2016                                       | 105                        | 392                           | 264                  | 40                                  | 48                                   | 15                   | 63          | 87       | 0                             | 0        | 32                                 | 1046    |
|                |                                                | 4 13%                      | 1 25%                         | 10                   | 0                                   | 0                                    | 1 66%                | 1 47%       | 0        | 0                             | 0        | 1 26%                              | 1 5%    |
|                | FEV/2015                                       | 104                        | 307                           | 255                  | 0                                   | 0                                    | 45                   | 134         | 73       | 0                             | 0        | 25                                 | 943     |
|                | FEV/2016                                       | 143                        | 266                           | 262                  | 42                                  | 51                                   | 16                   | 44          | 70       | 0                             | 2        | 42                                 | 938     |
|                |                                                | 1 38%                      | 1 13%                         | 1 3%                 | 0                                   | 0                                    | 1 64%                | 1 67%       | 1 4%     | 0                             | 0        | 1 68%                              | 1 158   |
|                | MAR/2015                                       | 153                        | 257                           | 234                  | 0                                   | 0                                    | 44                   | 126         | 78       | 0                             | 0        | 25                                 | 917     |
|                | MAR/2016                                       | 101                        | 297                           | 257                  | 38                                  | 79                                   | 17                   | 55          | 85       | 0                             | 1        | 35                                 | 965     |
|                | 100/2025                                       | 1 34%                      | 1 16%                         | 1 10%                | 0                                   | 0                                    | 2019                 | 1 35%       | 1.0.00   | 0                             | 0        | 1 40%                              | 7.0%    |
|                | ADIV2015                                       | 95                         | 250                           | 233                  | 53                                  | 67                                   | 39                   | /9          | 74       | 0                             | 1        | 20                                 | /91     |
|                | MDIV2010                                       | 1 1 2 %                    | + 15%                         | 1 27%                | 92                                  | 0                                    | 1 2 2 %              | 51          | + 3755   | 0                             | + 200%   | + 35%                              | + 555   |
|                | MAI/2015                                       | 126                        | 252                           | 222                  | 0                                   | 0                                    | 21                   | 132         | 43       | 0                             | 0        | 19                                 | 815     |
|                | MAI/2016                                       | 93                         | 229                           | 198                  | 10                                  | 34                                   | 31                   | 37          | 80       | 1                             | 0        | 17                                 | 730     |
|                |                                                | 1 26%                      | 1.9%                          | 1 11%                | 0                                   | 0                                    | 1 48%                | 1 72%       | 1 8655   | 0                             | 0        | 1 11%                              | 4 10%   |
|                | IUN/2015                                       | 83                         | 243                           | 227                  | 0                                   | 0                                    | 31                   | 70          | 76       | 1                             | 2        | 14                                 | 747     |
|                | JUN/2016                                       | 58                         | 118                           | 82                   | 7                                   | 13                                   | 19                   | 24          | 45       | 1                             | 1        | 7                                  | 375     |
|                |                                                | 4 30%                      | 4 51%                         | 1 64%                | 0                                   | 0                                    | 4 39%                | 4 66%       | 4.41%    | 0                             | 4 50%    | 4 50%                              | 4-      |
|                | JUL/2015                                       | 96                         | 229                           | 229                  | 0                                   | 0                                    | 35                   | 43          | 49       | 0                             | 1        | 17                                 | 699     |
|                | JUL/2016                                       |                            |                               | 4                    | 141                                 |                                      |                      |             | 1410     | 197                           |          | 141                                | 0       |
|                |                                                | -                          | -                             | -                    | -                                   |                                      | 1                    | -           | (        |                               | ÷ .      | -                                  | -       |
|                | AGO/2015                                       | 89                         | 242                           | 333                  | 0                                   | 0                                    | 56                   | 54          | 83       | 0                             | 0        | 16                                 | 873     |
|                | AGO/2016                                       |                            |                               | ) a - 1              |                                     |                                      |                      |             | 100      |                               |          | 141                                | 0       |
|                |                                                | -                          | -                             | -                    |                                     | -                                    |                      | -           |          | -                             | -        | -                                  | -       |
|                | SET/2015                                       | 99                         | 279                           | 195                  | 2                                   | 11                                   | 51                   | 66          | 39       | 0                             | 0        | 19                                 | 761     |

#### 2.4 Filtro dos militares

Na aba Filtro dos militares são disponibilizadas duas opções para exibição de dados:

#### 2.4.1 Exibir dados (filtro dos militares)

Serão listados os totais de militares que pertencem ao CBMSC, independente de estarem na reserva ou qualquer outra circunstância que não na ativa (férias, licenças, etc). Será disponibilizado também o total de militares que estão na ativas e em condições de (usamos como base os dados do Ciasc) e noutro campo aqueles que por algum motivo, já mencionado anteriormente, não estão em prontidão.

Além dos dados brutos disponibilizados, há a disponibilidade de clicar nos totais disponibilizados e conferir quem são os militares que estão na condição selecionada.

| () Di westbrucgesbolitions/ | elektrica_partorau/teletorio_administration/teletorio_admin/    | G | Q, Percular | ť | 白     | + | A 4 | ø | 1       | yt -  | =   |
|-----------------------------|-----------------------------------------------------------------|---|-------------|---|-------|---|-----|---|---------|-------|-----|
| CBMSC<br>RELATÓRIO          | ADMINISTRATIVO                                                  |   |             |   |       |   |     | D | lividas | Chang | dog |
| =                           | 6º Batalhão (orline)                                            |   |             |   |       |   |     |   |         |       |     |
|                             | 7ª Batalhão (Inline)                                            |   |             |   |       |   |     |   |         |       |     |
| Facanso                     | 8º Batalhão (terino)                                            |   |             |   |       |   |     |   |         |       |     |
| Pitros tierais              | 9º Batalhão (online)                                            |   |             |   |       |   |     |   |         |       |     |
| comparativos                | 10º Batalhão (ontre)                                            |   |             |   |       |   |     |   |         |       |     |
| Filtros dos militares       | 11º Batalhão (onire)                                            |   |             |   |       |   |     |   |         |       |     |
| S Exibir dados              | 12º Batalhão (ostre)                                            |   |             |   |       |   |     |   |         |       |     |
|                             | 13º Batalhão (unire)                                            |   |             |   |       |   |     |   |         |       |     |
| BCs BCPs e CNIS             | 14º Batalhão (veire)                                            |   |             |   |       |   |     |   |         |       |     |
| hitro de Ocorrenciais       | BOA (ontro)                                                     |   |             |   |       |   |     |   |         |       | _   |
| Dados gerais                | Detalhamento do efetivo militar (scener)                        |   |             |   |       |   |     |   |         |       | _   |
| Opções                      | Situacao                                                        |   |             |   | Total |   |     |   |         |       |     |
| Carar Balat Aria            | TODOS OS MILITARES (disponíveis, férias, licensa, reserva, etc) |   |             |   | 3449  |   |     |   |         |       | _   |
| ( and former of )           | ATIVOS E DISPONÍVEIS                                            |   |             |   | 2410  |   |     |   |         |       |     |
|                             | DUTRAS STUAÇÕES                                                 |   |             |   | 1039  |   |     |   |         |       |     |
|                             | - ANULACAO DE INGRESSO                                          |   |             |   | 1     |   |     |   |         |       |     |
|                             | - FALECIMENTO FORA DO SERVICO                                   |   |             |   | 2     |   |     |   |         |       |     |
|                             | - FERIAS                                                        |   |             |   | 185   |   |     |   |         |       |     |
|                             | - LICENCA GESTANTE                                              |   |             |   | 4     |   |     |   |         |       |     |
|                             | - LICENCA FARA TRAIAMENTO SAUDE                                 |   |             |   | 7     |   |     |   |         |       |     |
|                             | LICENCA PREMIO ESPECIAL                                         |   |             |   | 21    |   |     |   |         |       |     |
|                             | - LICENCIADO A BEM DA DISCIPLINA                                |   |             |   | 1     |   |     |   |         |       |     |
|                             | - P905AO                                                        |   |             |   | 1     |   |     |   |         |       |     |
|                             | REFORMA P SENT CONS DISCIPLINA                                  |   |             |   | 1     |   |     |   |         |       |     |
|                             |                                                                 |   |             |   | 2.4   |   |     |   |         |       |     |
|                             | - REFORMA POR INCAPACIDADE                                      |   |             |   | 10    |   |     |   |         |       |     |
|                             | - REFORMA POR INCAPACIDADE<br>- RESERVA P EXERCER MAND ELETIVO  |   |             |   | 5     |   |     |   |         |       |     |

#### 2.4.2 Militares indisponíveis (filtro dos militares)

Serão listados os totais de militares que pertencem ao CBMSC e a razão pela qual não estão na ativa (licença prêmio, reforma, reserva, etc). Nota: os dados são baseados nas informações disponibilizadas pelo Ciasc.

### 2.5 BCs, BCPs e Civís

Nesta aba são disponibilizadas informações dos Bombeiros Comunitários, Bombeiros Comunitários Profissionais e Civís, que atuam junto ao CBMSC.

#### 2.5.1 Efetivo por cidade (BCs, BCPS e Civís)

Serão listados todos os não militares que estiverem vinculados ao CBMSC e que tiverem seus registros efetuados no Web193. Ao clicar nos valores exibidos será aberta uma aba com o total pertencente a cada hierarquia, e assim como no efetivo militar, poderá ser visualizado também o nome dos Bombeiros Comunitários ao clicar no valor exibido junto a cada hierarquia.

| ONN. Idato o Alministrativo 🛛 🗙     | +                                                                                                    |              |                                                                              |                           |                             |
|-------------------------------------|----------------------------------------------------------------------------------------------------|--------------|------------------------------------------------------------------------------|---------------------------|-----------------------------|
| () () www.chrux.govät/interest/viet | or for _particina_foliation for _ad ministra the givel at onio _ad min /                                                                                                    | C Q Percutar | 合 白                                                                          | 🛛 🦆 🏦 🐗                   | ⊜ ≁·*· ≡                    |
| CBMSC<br>RELATÓRIO AD               | DMINISTRATIVO                                                                                                    |              |                                                                              |                           | Dúvidas Changelog           |
| =                                   | 1º Batalhão (online)                                                                                                    |              |                                                                              |                           |                             |
| Batahan                             | 2º Batalhão (online)                                                                                                    |              |                                                                              |                           |                             |
| Fitros Gerais                       | 3º Batalhão (trime)                                                                                                    |              |                                                                              |                           |                             |
| Comparativos                        | 4º Batalhão (trime)                                                                                                    |              |                                                                              |                           |                             |
| Fitros dos militares                | 5º Batalhão (orline)                                                                                                    |              |                                                                              |                           |                             |
| BCs BCPs e Civis                    | 6º Batalhão (onine)                                                                                                    |              |                                                                              |                           |                             |
| 👩 Efetivo por cidade                | 7º Batalhão (trime)                                                                                                    |              |                                                                              |                           |                             |
| Catho bata                          | Ru Batalhão (deime)                                                                                                    |              |                                                                              |                           |                             |
| Cicesvo total                       | 9º Batalhão (online)                                                                                                    |              |                                                                              |                           |                             |
| Fitro de Ocorrencias                | 10º Batalhão [ueire]                                                                                                    |              |                                                                              |                           |                             |
| Dados gerais                        | Cidades                                                                                                    |              | BC, BCP e<br>Civis Cidada                                                    | BC, BCP e<br>Chvis Diárlo | BC, BCP e<br>Civis Batalhão |
| <u>(Gerar Rolatório</u> )           | AGUAS MORPAS<br>AKSEINA<br>ANTRAPOLIS<br>ANTRANO CARLOS<br>INCLIACU<br>GOVERNADOR CELISO.<br>PALHOCA<br>PALHOCA<br>PALLO LOPES<br>RANCCH QUEIMADO<br>SANTICI AMANO DA I.<br>SAD BONIFACIO<br>SAN FORMACIO<br>SAO PEDRO DE ALC. |              | 0<br>0<br>1<br>2<br>0<br>0<br>7<br>0<br>7<br>0<br>7<br>0<br>7<br>0<br>7<br>0 | 00000000000000            | 39                          |
|                                     | 11º Batalhão (mine)                                                                                                    |              |                                                                              |                           |                             |
|                                     | 12º Batalhão (onine)                                                                                                    |              |                                                                              |                           |                             |
|                                     | 13º Batalhão (oster)                                                                                                    |              |                                                                              |                           |                             |
|                                     | 14º Batalhão (oster)                                                                                                    |              |                                                                              |                           |                             |
|                                     | BOA (orine)                                                                                                    |              |                                                                              |                           |                             |
|                                     | Detalhamento do efetivo militar (scono)                                                                                                    |              |                                                                              |                           |                             |
|                                     |                                                                                                    |              |                                                                              |                           |                             |

# 2.5.2 Efetivo diário (BCs, BCPS e Civís)

Idem ao item 2.4.1

#### 2.5.3 Efetivo total (BCs, BCPS e Civís)

Idem ao item 2.4.1

# 2.6 Filtro de Ocorrências

Nesta aba é disponibilizado ao usuário visualizar o total de ocorrências registradas nos servidores do CBMSC, sendo duas formas:

#### 2.6.1 Ano corrente

Será disponibilizado o total de ocorrências, segmentadas por mês, divididas por categorias (acidente de trânsito, auxílios / apoios, incêndio, etc), com uma frequência acumulada simples e relativa na última coluna.

| CAMINE THE | latoro. Administrativo 🛛 🕺  | +                                           |                  |      |      |          |             |         |           |      |      |      |       |       |                        |
|------------|-----------------------------|---------------------------------------------|------------------|------|------|----------|-------------|---------|-----------|------|------|------|-------|-------|------------------------|
| (+) @      | ww.cbmacgoe&t/intransi/rela | korios_gastoras/valatorio_administratiko/va | laborig_admity/. |      |      |          |             | e q     | hary cuel |      | ÷    | 合白   | 1 🕹 🕹 | 8 d 1 | ⊜ /• *• ≡              |
| 0          |                             |                                             |                  |      |      |          | ۲           |         |           |      |      |      |       |       | Düvilas Changelog<br>× |
|            |                             |                                             |                  |      |      | OCORRÉNG | LAS DO 19 B | ATALHÃO |           |      |      |      |       |       |                        |
|            | ·                           |                                             | JAN<br>2016      | 2016 | 2016 | 2016     | 2016        | 2016    | 2016      | 2016 | 2016 | 2016 | 2016  | 2016  | Total                  |
|            | ACIDENTE DE TRÂN            | ISITO                                       | 105              | 143  | 101  | 84       | 93          | 59      | +         |      |      | -    | 147   | 2 B   | 585                    |
|            | ATENDIMENTO PRE             | HOSPITALAR                                  | 392              | 266  | 297  | 288      | 229         | 119     | -         | -    | -    | -    | - 145 |       | 1591                   |
|            | AUXILIOS / APOIOS           | 1<br>                                       | 264              | 262  | 257  | 169      | 198         | 82      | · · ·     |      |      | 546  | - W   |       | 1232                   |
|            | AVERIGUAÇÃO / CO            | ORTE DE ARVORE                              | 40               | 42   | 38   | 52       | 10          | 7       | •         |      |      |      |       |       | 189                    |
|            | AVERIGUAÇÃO / MA            | ANEJO DE INSETO                             | 48               | 51   | 19   | 5/       | 34          | 13      |           |      | -    |      |       |       | 282                    |
|            | DUERCOS                     | H0                                          | 63               | 44   | 55   |          | 31          | 24      |           |      |      | 1    |       |       | 254                    |
|            | INCÊNDIO                    |                                             | 87               | 70   | 85   | 94       | 80          | 45      |           |      |      |      |       |       | 461                    |
|            | OCORBÊNCIA NÃO              | ATENDIDA                                    | 0                | 0    | 0    | 0        | 1           | 1       |           |      |      | 100  |       |       | 2                      |
|            | PRODUTOS PERIGO             | 0505                                        | 0                | 2    | 1    | 3        | 0           | 1       |           | -    |      | -    |       |       | 7                      |
|            | SALVAMENTO / BUS            | SCA / RESGATE                               | 32               | 42   | 35   | 27       | 17          | 7       |           |      |      |      |       |       | 160                    |
| Opções     |                             |                                             | 1046             | 938  | 965  | 835      | 730         | 378     |           |      |      |      |       |       | 4892                   |
|            | erar iselatorio             | 12º Batalhão (case)                         |                  |      |      |          |             |         |           | -    |      |      |       |       |                        |
|            |                             | 13º Batalhão (ostre)                        |                  |      |      |          |             |         |           |      |      |      |       |       |                        |
|            |                             | 14º Batalhão (serre)                        |                  |      |      |          |             |         |           |      |      |      |       |       |                        |
|            |                             | BOA (orige)                                 |                  |      |      |          |             |         |           |      |      |      |       |       |                        |
|            |                             | Detalhamento do efetivo                     |                  |      |      |          |             |         |           |      |      |      |       |       |                        |
|            |                             |                                             |                  |      |      |          |             |         |           |      |      |      |       |       |                        |
|            |                             |                                             |                  |      |      |          |             |         |           |      |      |      |       |       |                        |

## 2.6.2 Data específica

É proporcionado ao usuário pesquisar pelo total de ocorrências, no mesmo molde do item 2.6.1, porém com um intervalo de datas conforme sua necessidade

| CRMSC: Relations Administration                                                                                 | +                                                                                                    |                                    |                                   |      |   |     |     |   |         |       |      |
|----------------------------------------------------------------------------------------------------|----------------------------------------------------------------------------------------------------|------------------------------------|-----------------------------------|------|---|-----|-----|---|---------|-------|------|
| 🔶 🛈 - ensectmacgeebe/internet/relati                                                                            | rior_partona_(velatorio_edministrative/velatorio_edminis/                                                                                                    | e                                  | Q, hary cuel                      | ⇒ tà | B | + 1 | - 1 | ø | 1       | ×e •  | ≡    |
| CBMSC<br>RELATÓRIO AE                                                                                           | MINISTRATIVO                                                                                                    |                                    |                                   |      |   |     |     |   | Dávidas | Chang | elog |
| =                                                                                                    | 1º Batalhão (online)                                                                                                    |                                    |                                   |      |   |     |     |   |         |       |      |
| Batahao                                                                                                    |                                                                                                    | Cida                               | des                               |      |   |     |     |   |         |       |      |
| Fitros Gerais                                                                                                   |                                                                                                    | PLORIAN                            | orous                             |      |   |     |     |   |         |       |      |
| Comparativos                                                                                                    |                                                                                                    | Ocorrências do 1º Batalhão em 2016 | Ocorrências por data específicada |      |   |     |     |   |         |       |      |
| Filtros dos militares                                                                                           | 2º Batalhão (orine)                                                                                                    |                                    |                                   |      |   |     |     |   |         |       | _    |
| BCs BCPs e Cvis                                                                                                 | 3º Batalhão (trine)                                                                                                    |                                    |                                   |      |   |     |     |   |         |       |      |
| Fitro de Ocorrências                                                                                            | 4º Batalhão (crime)                                                                                                    |                                    |                                   |      |   |     |     |   |         |       |      |
| Ano corrente<br>Data específica<br>De 01/05/2016<br>Até 16/05/2016<br>Dedas gerais<br>Opçoes<br>Garar Relatório | 40 Batalhão (selas)<br>50 Batalhão (selas)<br>50 Batalhão (selas)<br>50 Batalhão (selas)<br>50 Batalhão (selas)<br>50 Batalhão (selas)<br>10 Batalhão (selas)<br>120 Batalhão (selas)<br>120 Batalhão (selas)<br>120 Batalhão (selas)<br>120 Batalhão (selas)<br>120 Batalhão (selas)<br>120 Batalhão (selas)<br>120 Batalhão (selas)<br>120 Batalhão (selas)<br>120 Batalhão (selas)<br>120 Batalhão (selas)<br>120 Batalhão (selas)<br>120 Batalhão (selas)<br>120 Batalhão (selas)<br>130 Batalhão (selas)<br>140 Batalhão (selas)<br>Detalhamento do afetivo militar (selaso)<br>Dados Garais (selaso) |                                    |                                   |      |   |     |     |   |         |       |      |

| OMSL IIdato coAdministration       | × +                                        |                            |                               |                      |                                     |                                      |                      |          |          |                               |                       |                                    |           |          |
|------------------------------------|--------------------------------------------|----------------------------|-------------------------------|----------------------|-------------------------------------|--------------------------------------|----------------------|----------|----------|-------------------------------|-----------------------|------------------------------------|-----------|----------|
| () D seeconacgoeat/interest        | relatorios_gastorias/relatorio_admin       | htradiko/relaborig;        | jdnie/                        |                      |                                     |                                      | C Q, hary coal       |          |          | → ☆ 白                         |                       | * 4 9                              | 1. 1      | · =      |
| •                                  |                                            |                            |                               |                      |                                     | 0                                    |                      |          |          |                               |                       |                                    | Dividas C | hangolog |
| Rabalhau                           |                                            |                            |                               |                      | OCORREN                             | LAS DO 1º BAIA                       | LHÃO                 |          |          |                               |                       |                                    |           |          |
| Fitros Cere<br>Comparate           |                                            | ACIDENTE<br>DE<br>TRÂNSITO | ATENDIMENTO<br>PRÉ-HOSPITALAR | AUXILIOS<br>/ APOIOS | AVERIGUAÇÃO<br>/ CORTE DE<br>ÁRVORE | AVERIGUAÇÃO<br>( MANEJO DE<br>INSETO | AÇÕES<br>PREVENTIVAS | DIVERSOS | INCENDIO | OCORRÊNCIA<br>NÃO<br>ATENDIDA | PRODUTOS<br>PERIGOSOS | SALVAMENTO<br>/ BUSCA /<br>RESGATE | TOTAL     |          |
| Fitros dos 01/0<br>BOS BORS 31     | J DE 2016<br>)5/2016 até<br>/05/2016       | 93                         | 229                           | 198                  | 10                                  | 34                                   | 31                   | 37       | 80       | 1                             | 0                     | 17                                 | 730       |          |
| Filto de 0<br>01/0<br>Ano co<br>16 | 06/2016 até<br>/06/2016                    | 59                         | 119                           | 82                   | 7                                   | 13                                   | 20                   | 24       | 45       | 1                             | 1                     | 7                                  | 378       |          |
| De los m                           |                                            | 152                        | 348                           | 280                  | 17                                  | 47                                   | 51                   | 61       | 125      | 2                             | 1                     | 24                                 | 1108      |          |
| Até (16/05/2016                    | 7º Batalhão (crime)<br>Bº Batalhão (crime) |                            |                               |                      |                                     |                                      |                      |          |          |                               |                       |                                    |           |          |
| Dados gerais                       | 9º Batalhão (selice)                       |                            |                               |                      |                                     |                                      |                      |          |          |                               |                       |                                    |           |          |
| Opções                             | 10º Batalhão (ostra                        |                            |                               |                      |                                     |                                      |                      |          |          |                               |                       |                                    |           |          |
| Gerar Relatório                    | 11º Batalhão (ostes                        |                            |                               |                      |                                     |                                      |                      |          |          |                               |                       |                                    |           |          |
|                                    |                                            |                            |                               |                      |                                     |                                      |                      |          |          |                               |                       |                                    |           |          |
|                                    | 14º Batalhão (ostra                        |                            |                               |                      |                                     |                                      |                      |          |          |                               |                       |                                    |           |          |
|                                    | BOA (trites)                               |                            |                               |                      |                                     |                                      |                      |          |          |                               |                       |                                    |           |          |
|                                    | Detalhamento do e                          | efetivo milit              | ar (recesse)                  |                      |                                     |                                      |                      |          |          |                               |                       |                                    |           |          |
|                                    | Dados Gerals jucces                        |                            |                               |                      |                                     |                                      |                      |          |          |                               |                       |                                    |           |          |
|                                    |                                            |                            |                               |                      |                                     |                                      |                      |          |          |                               |                       |                                    |           |          |
|                                    |                                            |                            |                               |                      |                                     |                                      |                      |          |          |                               |                       |                                    |           |          |
|                                    |                                            |                            |                               |                      |                                     |                                      |                      |          |          |                               |                       |                                    |           |          |

#### 2.7 Dados gerais

Na aba dados gerais, são disponibilizados de forma compacta algumas das informações disponibilizadas anteriormente no sistema.

#### 2.7.1 Ocorrências dos BTLs

O usuário **deverá marcar a opção Ocorrências dos BTLs** (caso contrário o sistema não irá disponibilizará os dados) e na aba Dados Gerais (lado direito) será apresentado o total de ocorrências por batalhão, discriminados por tipo de ocorrência, e um somatório de frequência relativa e acumulada dos mesmos.

Os dados visualizados são consultados da replicação, então há um atraso de algumas horas nas consultas caso sua busca necessite dos dados do dia corrente.

| <ul> <li>(0) ensechmacgewählltmenk/ein</li> </ul> | sporton_perco                                                                          | rna/helatorio_admini                                               | htmdleo/velatorio_admit/                                                                                  |                                                                    |                                                                         | G                                                                                                | Q, hary-cuel                                                             |                                                                    |                                                                                   | → ☆ 白 ◎                         | 4 A X                                                                                       | d 🛛 🖉 · +                                                                                        |                                                                                                  |
|---------------------------------------------------|----------------------------------------------------------------------------------------|--------------------------------------------------------------------|----------------------------------------------------------------------------------------------------|--------------------------------------------------------------------|-------------------------------------------------------------------------|--------------------------------------------------------------------------------------------------|--------------------------------------------------------------------------|--------------------------------------------------------------------|-----------------------------------------------------------------------------------|---------------------------------|---------------------------------------------------------------------------------------------|--------------------------------------------------------------------------------------------------|--------------------------------------------------------------------------------------------------|
| CBMSC<br>RELATÓRIO A                              | DMINI                                                                                  | STRATIVO                                                           | )                                                                                                    |                                                                    |                                                                         |                                                                                                  |                                                                          |                                                                    |                                                                                   |                                 |                                                                                             | Dúsúlus Ch                                                                                       | աղցանօգ                                                                                          |
| =                                                 | 9º Ba                                                                                  | italhão (mim)                                                      |                                                                                                    |                                                                    |                                                                         |                                                                                                  |                                                                          |                                                                    |                                                                                   |                                 |                                                                                             |                                                                                                  |                                                                                                  |
| atahao                                            | 10° E                                                                                  | atalhão (online                                                    | 4                                                                                                    |                                                                    |                                                                         |                                                                                                  |                                                                          |                                                                    |                                                                                   |                                 |                                                                                             |                                                                                                  |                                                                                                  |
| tros Gerais                                       | 110 8                                                                                  | atalhão (ortro                                                     | a                                                                                                    |                                                                    |                                                                         |                                                                                                  |                                                                          |                                                                    |                                                                                   |                                 |                                                                                             |                                                                                                  |                                                                                                  |
| omparativos                                       | 1200                                                                                   | atalhão (onire                                                     | 4                                                                                                    |                                                                    |                                                                         |                                                                                                  |                                                                          |                                                                    |                                                                                   |                                 |                                                                                             |                                                                                                  |                                                                                                  |
| tros dos militares                                | 13º E                                                                                  | atalhão (mire                                                      | 0                                                                                                    |                                                                    |                                                                         |                                                                                                  |                                                                          |                                                                    |                                                                                   |                                 |                                                                                             |                                                                                                  |                                                                                                  |
| CK BCPK # CMR                                     | 14° E                                                                                  | atalhão (unire                                                     | 0                                                                                                    |                                                                    |                                                                         |                                                                                                  |                                                                          |                                                                    |                                                                                   |                                 |                                                                                             |                                                                                                  |                                                                                                  |
| tro de Ocorrências                                | BOA                                                                                    | (Online)                                                           |                                                                                                    |                                                                    |                                                                         |                                                                                                  |                                                                          |                                                                    |                                                                                   |                                 |                                                                                             |                                                                                                  |                                                                                                  |
| ados gerais                                       | Deta                                                                                   | hamento do e                                                       | efetivo militar (Score                                                                                    | 1                                                                  |                                                                         |                                                                                                  |                                                                          |                                                                    |                                                                                   |                                 |                                                                                             |                                                                                                  |                                                                                                  |
| Busca personalizada (we)                          | Dado                                                                                   | s Gerals (second                                                   | 10]                                                                                                    |                                                                    |                                                                         |                                                                                                  |                                                                          |                                                                    |                                                                                   |                                 |                                                                                             |                                                                                                  |                                                                                                  |
| Ocorréncias dos BTLs                              |                                                                                        |                                                                    |                                                                                                    |                                                                    |                                                                         | Pesquisa realizade entre<br>Data de 804 com                                                      | e 16/06/2016 e 16/                                                       | 06/2016                                                            |                                                                                   |                                 |                                                                                             |                                                                                                  |                                                                                                  |
| 0e 16/06/2016                                     | BTL                                                                                    | ACIDENTE DE<br>TRÁNSITO                                            | ATENDIMENTO<br>PRÉ-HOSPITALAR                                                                             | AUXILIOS /                                                         | AVERIGUAÇÃO /<br>CORTE DE ÁRVORE                                        | AVERIGUAÇÃO /<br>MANEIO DE INSETO                                                                | AÇÕES<br>PREVENTIVAS                                                     | DIVERSOS                                                           | INCÊNDIO                                                                          | OCORRÊNCIA NÃO                  | PRODUTOS                                                                                    | SALVAMENTO /<br>BUSCA / RESGATE                                                                  | TOTA                                                                                             |
| të 16/06/2016                                     | 12                                                                                     | 2                                                                  | 8                                                                                                    | 4                                                                  | 1                                                                       | 1                                                                                                | 1                                                                        | 0                                                                  | 0                                                                                 | 0                               | 0                                                                                           | 0                                                                                                | 17                                                                                               |
|                                                   |                                                                                        |                                                                    | -                                                                                                    |                                                                    | *                                                                       |                                                                                                  | -                                                                        |                                                                    |                                                                                   | × .                             |                                                                                             | *                                                                                                |                                                                                                  |
| pções                                             | 22                                                                                     | z                                                                  | 29                                                                                                    | 0                                                                  | 0                                                                       | 0                                                                                                | 1                                                                        | 0                                                                  | 1                                                                                 | 0                               | Ŭ                                                                                           | 0                                                                                                | 33                                                                                               |
| pções                                             | 22<br>32                                                                               | 2                                                                  | 29<br>14                                                                                                  | 0                                                                  | 0                                                                       | 0                                                                                                | 1 0                                                                      | 0                                                                  | 1                                                                                 | 0                               | U<br>Q                                                                                      | 0                                                                                                | 33<br>30                                                                                         |
| oções<br>(Gerar Relatório )                       | 22<br>32<br>49                                                                         | 2 7 4                                                              | 29<br>14<br>14                                                                                            | 0<br>3                                                             | 0                                                                       | 0                                                                                                | 1 0 0                                                                    | 0 1 1                                                              | 1 3                                                                               | 0                               | 0<br>0                                                                                      | 0<br>2<br>0                                                                                      | 33<br>30<br>29                                                                                   |
| Gerar Relatório )                                 | 22<br>32<br>49<br>52                                                                   | 2 7 4 5                                                            | 29<br>14<br>14<br>26                                                                                      | 0<br>0<br>1<br>0                                                   | 0                                                                       | 0<br>0<br>0                                                                                      | 1<br>0<br>0<br>3                                                         | 0                                                                  | 1 3 9                                                                             | 0<br>0<br>0                     | 0                                                                                           | 0<br>2<br>0                                                                                      | 33<br>30<br>29<br>39                                                                             |
| (Gerar Relatório)                                 | 22<br>32<br>49<br>52<br>62                                                             | 2<br>7<br>4<br>5<br>3                                              | 29<br>14<br>14<br>26<br>14                                                                                | 0<br>3<br>1<br>0                                                   | 0<br>0<br>0<br>1<br>0                                                   | 0<br>0<br>0<br>0                                                                                 | 1<br>0<br>0<br>3<br>11                                                   | 0<br>1<br>1<br>1<br>0                                              | 1<br>3<br>9<br>5<br>0                                                             | 0<br>0<br>0<br>0                | 0<br>0<br>0<br>0                                                                            | 0<br>2<br>0<br>0<br>0                                                                            | 33<br>30<br>29<br>39<br>28                                                                       |
| (Gerar Relatório )                                | 22<br>32<br>49<br>52<br>62<br>79                                                       | 2<br>7<br>4<br>5<br>3<br>4                                         | 29<br>14<br>14<br>26<br>14<br>21                                                                          | 0<br>3<br>1<br>0<br>0                                              | 0<br>0<br>0<br>1<br>0<br>1                                              | 0<br>0<br>0<br>0<br>0                                                                            | 1<br>0<br>0<br>3<br>11<br>0                                              | 0<br>1<br>1<br>1<br>0                                              | 1<br>3<br>9<br>5<br>0<br>4                                                        | 0<br>0<br>0<br>0<br>0           | 0<br>0<br>0<br>0<br>0                                                                       | 0<br>2<br>0<br>0<br>0<br>0                                                                       | 33<br>30<br>29<br>39<br>28<br>30                                                                 |
| godes<br>(Gerar Relatório )                       | 22<br>32<br>49<br>52<br>62<br>79<br>82                                                 | 2<br>7<br>4<br>5<br>3<br>4<br>3                                    | 29<br>14<br>14<br>25<br>14<br>21<br>15                                                                    | 0<br>3<br>1<br>0<br>0<br>0                                         | 0<br>0<br>0<br>1<br>0<br>1<br>0                                         | 0<br>0<br>0<br>0<br>0<br>0<br>0<br>2                                                             | 1<br>0<br>0<br>3<br>11<br>0<br>0                                         | 0<br>1<br>1<br>1<br>0<br>0                                         | 1<br>3<br>9<br>5<br>0<br>4<br>6                                                   | 0<br>0<br>0<br>0<br>0           | 0<br>0<br>0<br>0<br>0<br>0                                                                  | 0<br>2<br>0<br>0<br>0<br>0<br>0                                                                  | 33<br>30<br>29<br>39<br>28<br>30<br>26                                                           |
| godes<br>(Gerar Relatório )                       | 22<br>32<br>49<br>52<br>62<br>79<br>82<br>82<br>99                                     | 2<br>7<br>4<br>5<br>3<br>4<br>3<br>4<br>3                          | 29<br>14<br>14<br>2b<br>14<br>21<br>15<br>25                                                              | 0<br>3<br>1<br>0<br>0<br>0<br>0<br>0<br>1                          | 0<br>0<br>0<br>1<br>0<br>1<br>0                                         | 0<br>0<br>0<br>0<br>0<br>0<br>2<br>0                                                             | 1<br>0<br>0<br>3<br>11<br>0<br>0<br>0                                    | 0<br>1<br>1<br>0<br>0<br>0<br>3                                    | 1<br>3<br>9<br>5<br>0<br>4<br>5<br>2                                              | 0<br>0<br>0<br>0<br>0<br>0<br>0 | 0<br>0<br>0<br>0<br>0<br>0<br>0<br>0<br>0<br>0<br>0                                         | 0<br>2<br>0<br>0<br>0<br>0<br>0<br>0<br>2                                                        | 33<br>30<br>29<br>39<br>28<br>30<br>26<br>37                                                     |
| (Gerar Relatório )                                | 22<br>32<br>49<br>52<br>62<br>79<br>82<br>99<br>102                                    | 2<br>7<br>4<br>5<br>3<br>4<br>3<br>4<br>3<br>4<br>3<br>4<br>4      | 29<br>14<br>14<br>28<br>14<br>21<br>15<br>25<br>4                                                         | 0<br>3<br>1<br>0<br>0<br>0<br>0<br>1<br>4                          | 0<br>0<br>1<br>0<br>1<br>0<br>0<br>0<br>0                               | 0<br>0<br>0<br>0<br>0<br>0<br>0<br>0<br>0<br>0<br>0<br>0<br>0<br>0                               | 1<br>0<br>0<br>3<br>11<br>0<br>0<br>0<br>0                               | 0<br>1<br>1<br>0<br>0<br>0<br>3<br>1                               | 1<br>3<br>9<br>5<br>0<br>4<br>8<br>2<br>2                                         |                                 | 0<br>0<br>0<br>0<br>0<br>0<br>0<br>0<br>0<br>0<br>0<br>0                                    | 0<br>2<br>0<br>0<br>0<br>0<br>2<br>0                                                             | 33<br>30<br>29<br>39<br>28<br>30<br>26<br>37<br>15                                               |
| (Gerar Relatório )                                | 22<br>32<br>49<br>52<br>62<br>79<br>82<br>99<br>102<br>118                             | 2<br>7<br>4<br>5<br>3<br>4<br>3<br>4<br>4<br>4<br>0                | 29<br>14<br>14<br>26<br>14<br>21<br>15<br>25<br>25<br>4<br>5                                              | 0<br>3<br>1<br>0<br>0<br>0<br>1<br>4<br>0                          | 0<br>0<br>1<br>0<br>1<br>0<br>0<br>0<br>0<br>0                          | 0<br>0<br>0<br>0<br>0<br>5<br>0<br>0<br>0<br>0<br>0<br>0                                         | 1<br>0<br>0<br>3<br>11<br>0<br>0<br>0<br>0<br>2                          | 0<br>1<br>1<br>0<br>0<br>0<br>3<br>1<br>0                          | 1<br>3<br>0<br>4<br>5<br>2<br>2<br>0                                              |                                 | 0<br>0<br>0<br>0<br>0<br>0<br>0<br>0<br>0<br>0<br>0<br>0<br>0                               | 0<br>2<br>0<br>0<br>0<br>0<br>2<br>2<br>0<br>0                                                   | 33<br>30<br>29<br>39<br>28<br>30<br>26<br>30<br>26<br>37<br>15<br>8                              |
| gções<br>Gerar Relatório )                        | 22<br>32<br>49<br>52<br>62<br>79<br>82<br>99<br>102<br>112<br>112<br>12                | 2<br>7<br>4<br>5<br>3<br>4<br>3<br>4<br>4<br>0<br>4                | 29<br>14<br>14<br>28<br>21<br>15<br>25<br>4<br>5<br>21                                                    | 0<br>3<br>1<br>0<br>0<br>0<br>1<br>4<br>0<br>5                     |                                                                         | 0<br>0<br>0<br>0<br>0<br>0<br>0<br>0<br>0<br>0<br>0<br>0<br>0<br>0<br>0<br>0<br>0<br>0<br>0      | 1<br>0<br>0<br>3<br>11<br>0<br>0<br>0<br>2<br>1                          | 0<br>1<br>1<br>0<br>0<br>0<br>3<br>1<br>0<br>1<br>0                | 1<br>3<br>9<br>5<br>0<br>4<br>8<br>2<br>2<br>0<br>0<br>0                          |                                 | 0<br>0<br>0<br>0<br>0<br>0<br>0<br>0<br>1<br>0<br>1                                         | 0<br>2<br>0<br>0<br>0<br>0<br>0<br>2<br>0<br>0<br>1                                              | 33<br>30<br>29<br>39<br>28<br>30<br>26<br>37<br>15<br>8<br>33                                    |
| <u>(Gerar Relatório</u> )                         | 22<br>32<br>49<br>52<br>62<br>79<br>82<br>89<br>102<br>119<br>12*<br>132               | 2<br>7<br>4<br>5<br>7<br>4<br>3<br>4<br>3<br>4<br>0<br>4<br>0<br>4 | 29<br>14<br>14<br>2b<br>14<br>21<br>15<br>25<br>4<br>5<br>27<br>21<br>14                                  | 0<br>3<br>1<br>0<br>0<br>0<br>1<br>4<br>0<br>5<br>1                |                                                                         | 0<br>0<br>0<br>0<br>2<br>2<br>0<br>0<br>0<br>0<br>0<br>0<br>0<br>0<br>0<br>0<br>0<br>0           | 1<br>0<br>0<br>3<br>11<br>0<br>0<br>0<br>0<br>2<br>1<br>0                | 0<br>0<br>1<br>1<br>0<br>0<br>0<br>3<br>1<br>0<br>1<br>1           | 1<br>3<br>0<br>4<br>8<br>2<br>2<br>0<br>0<br>0<br>0<br>0                          |                                 |                                                                                             | 0<br>2<br>0<br>0<br>0<br>0<br>0<br>2<br>0<br>0<br>0<br>1<br>0<br>0                               | 33<br>30<br>29<br>39<br>28<br>30<br>26<br>30<br>26<br>37<br>15<br>8<br>33<br>20                  |
| (Gerar Relatórie )                                | 22<br>32<br>49<br>52<br>62<br>79<br>82<br>97<br>102<br>112<br>122<br>132<br>142        | 2<br>7<br>4<br>5<br>3<br>4<br>3<br>4<br>4<br>4<br>0<br>4<br>4<br>0 | 29<br>14<br>14<br>2b<br>14<br>21<br>15<br>25<br>4<br>5<br>25<br>4<br>5<br>21<br>14<br>16                  | 0<br>3<br>1<br>0<br>0<br>0<br>0<br>1<br>4<br>0<br>5<br>1<br>1      | 0<br>0<br>1<br>0<br>1<br>0<br>0<br>0<br>0<br>0<br>0<br>0<br>0<br>0<br>0 | 0<br>0<br>0<br>0<br>2<br>0<br>2<br>0<br>0<br>0<br>0<br>0<br>0<br>0<br>0<br>0<br>0                | 1<br>0<br>0<br>3<br>11<br>0<br>0<br>0<br>2<br>1<br>0<br>2<br>1<br>0<br>3 | 0<br>0<br>1<br>1<br>1<br>0<br>0<br>3<br>1<br>0<br>1<br>1<br>5      | 1<br>3<br>9<br>5<br>0<br>4<br>6<br>7<br>2<br>2<br>0<br>0<br>1<br>0<br>0<br>4      |                                 | 0<br>0<br>0<br>0<br>0<br>0<br>0<br>0<br>0<br>1<br>1<br>1<br>1<br>0<br>0<br>0<br>0<br>0      | 0<br>2<br>0<br>0<br>0<br>0<br>0<br>2<br>0<br>0<br>0<br>1<br>0<br>0<br>0<br>0                     | 33<br>30<br>29<br>39<br>28<br>30<br>26<br>30<br>26<br>37<br>15<br>8<br>33<br>20<br>29            |
| godes<br>(Gerar Relatório )                       | 22<br>32<br>49<br>52<br>62<br>79<br>82<br>97<br>102<br>119<br>127<br>132<br>149<br>80A | 2<br>7<br>4<br>5<br>3<br>4<br>3<br>4<br>0<br>4<br>0<br>4<br>0<br>1 | 29<br>14<br>14<br>26<br>14<br>21<br>15<br>25<br>4<br>5<br>21<br>15<br>25<br>4<br>5<br>21<br>14<br>16<br>0 | 0<br>3<br>1<br>0<br>0<br>0<br>0<br>1<br>4<br>0<br>5<br>1<br>1<br>1 |                                                                         | 0<br>0<br>0<br>0<br>2<br>0<br>2<br>0<br>0<br>0<br>0<br>0<br>0<br>0<br>0<br>0<br>0<br>0<br>0<br>0 | 1<br>0<br>0<br>3<br>11<br>0<br>0<br>2<br>1<br>0<br>2<br>1<br>0<br>3<br>0 | 0<br>0<br>1<br>1<br>0<br>0<br>3<br>1<br>0<br>1<br>1<br>1<br>5<br>0 | 1<br>3<br>9<br>5<br>0<br>4<br>6<br>7<br>2<br>2<br>0<br>6<br>1<br>0<br>0<br>4<br>0 |                                 | 0<br>0<br>0<br>0<br>0<br>0<br>0<br>0<br>1<br>1<br>0<br>1<br>0<br>1<br>0<br>1<br>0<br>0<br>1 | 0<br>2<br>0<br>0<br>0<br>0<br>0<br>2<br>0<br>0<br>0<br>1<br>0<br>0<br>0<br>0<br>0<br>0<br>0<br>0 | 33<br>30<br>29<br>39<br>28<br>30<br>26<br>30<br>26<br>37<br>15<br>8<br>33<br>20<br>29<br>29<br>2 |

#### 2.7.2 Busca personalizada (beta)

É disponibilizado aos usuários do relatório administrativo uma ferramenta para fazer consultas específicas na base de dados dos servidores. Para isso basta que seja marcada a opção "**Busca personalizada (beta)**".

| ONSE lidzo o Americania 🔰 🕺           | +                                                          |                             |   |   |   |   |   |   |   |         |      |       |
|---------------------------------------|------------------------------------------------------------|-----------------------------|---|---|---|---|---|---|---|---------|------|-------|
| () () www.cbmac.gov@t/internit/relati | eborios_gestorns/velatorio_edministrativo/velatorio_edmin/ | C <sup>4</sup> Q, hary-cuel | ÷ | 슈 | 白 | + | * | 4 | ø | 1       | ¥t   | ≡     |
| CBMSC<br>RELATÓRIO AD                 | DMINISTRATIVO                                              |                             |   |   |   |   |   |   |   | Dúvidas | Chan | jekeg |
| =                                     | 1º Batalhão (orline)                                       |                             |   |   |   |   |   |   |   |         |      |       |
| Batahao                               |                                                            | Cidades                     |   |   |   |   |   |   |   |         |      |       |
| Fitros Gerais                         |                                                            | FLORIANOPOLIS               |   |   |   |   |   |   |   |         |      |       |
| Comparativos                          |                                                            | Consulta personalizada      |   |   |   |   |   |   |   |         |      |       |
| Filtros dos militares                 | 2º Batalhão (orine)                                        |                             |   |   |   |   |   |   |   |         |      |       |
| BCs BCPs e Civis                      | 3º Batalhão (Intere)                                       |                             |   |   |   |   |   |   |   |         |      |       |
| Fitro de Ocorrências                  | 4º Batalhão (Seline)                                       |                             |   |   |   |   |   |   |   |         |      |       |
| Dados gerais                          | 5º Batalhão (orline)                                       |                             |   |   |   |   |   |   |   |         |      |       |
| Busca personalizada (wa)              | 6º Batalhão (online)                                       |                             |   |   |   |   |   |   |   |         |      |       |
| Do Contencias dos Bills               | 7º Batalhão (defee)                                        |                             |   |   |   |   |   |   |   |         |      |       |
|                                       | 8º Batalhão (oder)                                         |                             |   |   |   |   |   |   |   |         |      |       |
| Ate                                   | 9º Batalhão (oritor)                                       |                             |   |   |   |   |   |   |   |         |      |       |
| Opções                                | 10º Batalhão (celte)                                       |                             |   |   |   |   |   |   |   |         |      |       |
| Carar Balatória                       | 11º Batalhão (ostre)                                       |                             |   |   |   |   |   |   |   |         |      |       |
| Contra to the second                  | 12º Batalhão (deler)                                       |                             |   |   |   |   |   |   |   |         |      |       |
|                                       | 13º Batalhão (osire)                                       |                             |   |   |   |   |   |   |   |         |      |       |
|                                       | 14º Batalhão (osire)                                       |                             |   |   |   |   |   |   |   |         |      |       |
|                                       | BDA (original                                              |                             |   |   |   |   |   |   |   |         |      |       |
|                                       | Detalhamento do efetivo militar (taressa)                  |                             |   |   |   |   |   |   |   |         |      |       |
|                                       | Dados Gerais (teosse)                                      |                             |   |   |   |   |   |   |   |         |      |       |
|                                       |                                                            |                             |   |   |   |   |   |   |   |         |      |       |
|                                       |                                                            |                             |   |   |   |   |   |   |   |         |      |       |
|                                       |                                                            |                             |   |   |   |   |   |   |   |         |      |       |
|                                       |                                                            |                             |   |   |   |   |   |   |   |         |      |       |
|                                       |                                                            |                             |   |   |   |   |   |   |   |         |      |       |

uma busca nos mesmos moldes que os programadores da DiTI utilizam para pesquisar informações nas base de dados, porém disponibilizamos uma interface amigável.

O usuário poderá escolher:

- filtrar as ocorrências por um ou mais tipo de emergência (ou deixar a opção vazia para que ele busque por todos os tipos);

- especificar uma data de início/fim para a consulta;

- especificar uma ou mais cidades disponíveis para o servidor que estiver realizando a consulta;

- utilizar palavras chaves para realizar as buscas. Por exemplo: numa eventual consulta por acidentes que envolvam choque elétrico, o usuário poderá exigir que a busca contenha obrigatoriamente palavra como "choque", "choque elétrico", "eletrocutado".

Nota: ao incluir mais de uma palavra-chave, há a opção de adicionar os termos "E" ou "OU": o primeiro obriga que ambas palavras estejam na busca, caso contrário não encontrará resultados, e o segundo retorna resultados mesmo que não haja um dos termos pesquisados.

 - excluir palavras chave, que segue o mesmo molde anterior. Usando como exemplo a pesquisa por choques elétrico, se colocarmos também a palavra "choque", provavelmente serão consultados dados com palavras como "choque mecânico, choque anafilático, etc";

- basear as consultas nas informações fornecidas pelo COBOM ou pelas informações disponibilizadas pelas guarnições ao fechar uma ocorrência.

| briacgovät/intraval/velatoriot_parcorat/velatorio_admin | instiguitario_sink) C Q haryowi -> 🏠 🖯 🐷 🦆 🚸 🐗 🧐                                                                                                    | 1 |
|---------------------------------------------------------|----------------------------------------------------------------------------------------------------|---|
|                                                         |                                                                                                    |   |
|                                                         | CONSULTA PERSONALIZADA - 1º BATALHÃO                                                                                                    |   |
| Filtros Resultados Dúvidas                              |                                                                                                    |   |
| Observação:                                             | Serão localizadas somente ocorrências que já tenham sido finalizadas pela guarnição<br>As palavras chaves serão buscadas no histórico atendimento do fechamento. |   |
| Tipo de emergência:                                     | Não     Sim       ACIDENTE DE TRÂNSITO     *       ATENDIMENTO PRÊ-HOSPITALAR     *       Imaisi Imenosi     *                                                   |   |
| Data:                                                   | De [2016-01-01 00:00:00 ] . Até [2016-06-17 13:07:02 ] .                                                                                                    |   |
| Cidades especificas:                                    | Não Sim<br>FLORIANOPOLIS Y<br>Imaki (menos)                                                                                                    |   |
| Utilizar palavras chave:                                | Não Sim<br>argunação<br>Imais I Imenos)                                                                                                    |   |
| Excluir palavras chave:                                 | S Não 🔾 Sim                                                                                                    |   |
| Basear no abertura do COBOM                             | Não O Sim                                                                                                    |   |
| Apagar Duscar                                           |                                                                                                    |   |

Os resultados são disponibilizados na aba Resultados (topo). Lembramos que essa é uma ferramenta "**Beta**", o que significa que estamos aperfeiçoando-a, portanto se numa consulta o resultado parecer discrepante, pedimos que entre em contato conosco para que possamos aprimorá-la.

# 2.8 Opções

Na aba opções (a esquerda) disponibilizamos a opção de realizar as consultas dos dados com base no fechamento das ocorrências pelas guarnições, ao invés de utilizar como padrão a descrição das ocorrências com base na abertura feita pelo COBOM.

#### 3 Dúvidas frequentes

1) O servidor que quero consultar está offline, o que faço?

→ Um teste rápido é realizado antes de iniciar qualquer consulta aos servidores, onde se houver resposta positiva para acesso será liberado as consultas, caso contrário ele bloqueará aquela requisição para evitar consumir banda desnecessária.

- Tente realizar uma nova consulta (as vezes o servidor pode estar online mas não respondeu corretamente);

- Aguarde até que o servidor esteja online novamente (o mesmo pode estar passando por problemas técnicos).

2) O sistema está apresentando lentidão, como procedo?

→ Diversos são os motivos para que sua pesquisa esteja lenta:

- verifique se está conectado em uma rede do CBMSC;

- se já estiver na rede do CBMSC, verifique se seu login foi efetuado (basta abrir uma página qualquer no navegador e verificar se há redirecionamento para página de login);

 - a rede do CBMSC, ou do servidor solicitado, poderá estar congestionada;
 - construímos esse novo sistema com consultas independentes nos servidores, porém quanto mais itens forem indexados no menu, mais lento será sua pesquisa;

3) Posso utilizar o sistema numa rede externa?

→ Não, a menos que esteja utilizando uma VPN.

4) Tiro serviço no BOA mas não apareço como efetivo do batalhão
→ A listagem do efetivo do Batalhão de Operações Aéreas - BOA - é baseada pela lotação dos usuários, diferente dos demais batalhões, cujo algorítmo é a associação das cidades pertencentes a cada batalhão. Se seu registro em lotação estiver diferente daquele pertencente ao BOA o militar não aparecerá como membro desse batalhão. Lembramos que nossa base usam os dados do CIASC e caso a alteração já tenha sido solicitada junto ao órgão competente, em pouco tempo a mesma irá refletir no relatório administrativo.

5) Encontrei incoerências/erros no sistema/dados, como procedo?

→ Sinta-se a vontade, e somos gratos por isso, por qualquer feedback sobre o sistema. O mesmo pode ser feito gerando um SAU (www.sau.cbm.sc.gov.br) ou encaminhando um email para Sd Borges <vborges@cbm.sc.gov.br>.

- caso tenha encontrado ERRO de código, pedimos por gentileza que nos informe exatamente onde foi, e como conseguiu chegar a tal erro (se possível encaminhar um print screen da tela);

- caso tenha encontrado INCOERÊNCIA nos dados pessoais, siga o mesmo procedimento do item anterior;

- caso tenha encontrado ERRO nos dados das ocorrências, siga o mesmo procedimento do primeiro item;

6) Como discriminar as ocorrências com diferença entre geração pelo COBOM e finalização pela guarnição?

→ Atualmente as ocorrências e sua classificação são listadas baseadas no momento de sua abertura. Para alterar esse filtro e selecionar ocorrências baseados na classificação de fechamento, vá na aba Opções (a esquerda) e selecione o campo "Ocorrências / fechamento";

7) Quando vou na aba Filtro de Ocorrências, digito as datas de início e fim porém nada acontece.

→ Certifique-se de marcar a caixa "**Data específica**".